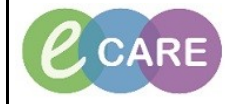

Document No - Ref 244

Version Number – 2.0

## **GROUP AND SAVE**

| 1.       Prom the main menu, click on Requests/care Plan +Add.         2.       Search for test 'Group & Save'.         The following results will be listed.       Search for up & Save'.         3.       Fill in the mandatory and relevant information.         Search for up and screen, blood       Fill in the mandatory and relevant information.         Search for up and screen, blood       Fill in the mandatory and relevant information.         Search for up and screen, blood       Fill in the mandatory and relevant information.         Search for up and screen, blood (Group Save)       Search for up and screen, blood (Group Save)         Search for up and screen, blood (Group Save)       Search for up and screen, blood (Group Save)         Search for up and screen, blood (Group Save)       Search for up and screen, blood (Group Save)         Search for up and screen, blood (Group Save)       Search for up and screen, blood (Group Save)         Search for up and screen, blood (Group Save)       Search for up and screen, blood (Group Save)         Search for up and screen, blood (Group Save)       Search for up and screen, blood (Group Save)         Search for up and screen, blood (Group Save)       Search for up and screen, blood (Group Save)         Search for up and screen, blood (Group Save)       Search for up and screen, blood (Group Save)         Search for up and screen, blood (Group Save)       Search for up and screen, blood (Group Save) </th <th><b></b></th> <th>Encode the second second second second second second second second second second second second second second se</th>                                                                                                    | <b></b> | Encode the second second second second second second second second second second second second second second se                                                                               |
|----------------------------------------------------------------------------------------------------|---------|----------------------------------------------------------------------------------------------------|
| 2. Search for test 'Group & Save'.<br>The following results will be listed. Search Group & Save'. Group & Save'. Group and screen, blod 3. Fill in the mandatory and relevant information. Fill in the mandatory and relevant information. Fill in the mandatory and relevant information. Fill in the mandatory and relevant information. Fill in the mandatory and relevant information. Fill in the mandatory and relevant information. Fill in the mandatory and relevant information. Fill in the mandatory and relevant information. Fill in the mandatory details are complete, click on Sign. 6. Do not forget to handwrite the label for this bottle.                                                                                                    | 1.      | From the main menu, click on Requests/Care Plan +Add.                                                                                                    |
| 2.       Search for test 'Group & Save'.<br>The following results will be listed.         Image: Search group and Antbody Screen<br>Group and screen, blood         3.       Fill in the mandatory and relevant information.         Image: Search group and screen, blood         3.       Image: Search group and screen, blood         Image: Search group and screen, blood         Image: Search group and screen, blood         Image: Search group and screen, blood (Group Save)         Image: Search group and screen, blood (Group Save)         Image: Search group and screen                                                                                                    |         | Requests/Care Plans 🖷 Add                                                                                                    |
| 2.       The following results will be listed.         Image: Coup and Antbody Screen Group and Antbody Screen Group and Antbody Screen Group and Antbody Screen Group and screen, blood         3.       Fill in the mandatory and relevant information.         Image: Coup and screen, blood (Group Save)       Image: Coup and screen blood (Group Save)         Image: Coup and screen, blood (Group Save)       Image: Coup and screen blood (Group Save)         Image: Coup and screen, blood (Group Save)       Image: Coup and screen blood (Group Save)         Image: Coup and screen, blood (Group Save)       Image: Coup and screen blood (Group Save)         Image: Coup and screen, blood (Group Save)       Image: Coup and screen blood (Group Save)         Image: Coup and screen, blood (Group Save)       Image: Coup and screen blood (Group Save)         Image: Coup and screen, blood (Group Save)       Image: Coup and screen blood (Group Save)         Image: Coup and screen, blood (Group Save)       Image: Coup and screen blood (Group Save)         Image: Coup and screen, blood (Group Save)       Image: Coup and screen blood (Group Save)         Image: Coup and screen, blood (Group Save)       Image: Coup and screen, blood (Group Save)         Image: Coup and screen, blood (Group Save)       Image: Coup and screen, blood (Group Save)         Image: Coup and screen, blood (Group Save)       Image: Coup and screen, blood (Group Save)         Image: Coup and screen, blood (Group Save)                                                                                                    |         | Search for test 'Group & Save'                                                                                                    |
| 3.       Fill in the mandatory and relevant information.         Search: Group Ad Save<br>Group and screen, blood         Search: Group Ad Save<br>Group and screen, blood         Search: Group Ad Screen         Fill in the mandatory and relevant information.         Fill in the mandatory and relevant information.         Fill in the mandatory and relevant information.         Fill in the mandatory and relevant information.         Fill in the mandatory details are complete, click on Sign.         4.         When all mandatory details are complete, click on Sign.         5.         Collect the specimen the usual way via specimen collection. If unsure of this process refer to QRG Ref<br>238 Specimen Collection.<br>Print a requisition for this order.         First arequisition for this order.         First arequisition for this order.         First arequisition for this order.         First arequisition for this order.         First arequisition for this order.         First arequisition for this bottle.                                                                                                    | 2.      | The following results will be listed.                                                                                                    |
| 3.       Fill in the mandatory and relevant information.         3.       Fill in the mandatory and relevant information.         Image: State State St                                    |         |                                                                                                    |
| 3.       Fill in the mandatory and relevant information.         3.       Fill in the mandatory and relevant information.         Image: State of the state of the s                                    |         | Search: group 🔍                                                                                                    |
| 3.       Fill in the mandatory and relevant information.         Image: State of the state of the state of t |         | Group & Save                                                                                                    |
| 3.       Fill in the mandatory and relevant information.         Image: State of the specime the usual variable of the order.       Image: State of the specime the usual variable of the order.         4.       When all mandatory details are complete, click on Sign.         5.       Collect the specimen the usual variable specimen collection. If unsure of this process refer to QRG Ref. 238 Specimen Collection. Spring and screen, blod (forup Swe)         Image: State of the order.       Image: State of the order.         Image: State of the order.       Image: State of the order.         Image: State of the order.       Image: State of the order.         Image: State of the order.       Image: State of the order.         Image: State of the order.       Image: State of the order.         Image: State of the order.       Image: State of the order.         Image: State of the order.       Image: State of the order.         Image: State of the order.       Image: State of the order.         Image: State of the order.       Image: State of the order.         Image: State of the order.       Image: State of the order.         Image: State of the order.       Image: State of the order.         Image: State of the order.       Image: State of the order.         Image: State of the order.       Image: State of the order.         Image: State of the order.       Image: State order.                                                                                                    |         | Group and Antibody Screen                                                                                                    |
| 3.       Fill in the mandatory and relevant information.         # Understand of the specific of the specific of the specifi |         | Group and screen, blood                                                                                                    |
| 3.       Fill in the mandatory and relevant information.         3.       Image: Comparison of the image: Comparison of the image: Comparison of t          |         |                                                                                                    |
| 4.       When all mandatory details are complete, click on Sign.         5.       Collect the specimen the usual way via specimen collection. If unsure of this process refer to QRG Ref         238 Specimen Collection.       Print a requisition for this order.         Print a requisition for this order.       9:44 GMT         9.       Do not forget to handwrite the label for this bottle.                                                                                                    | 3.      | Fill in the mandatory and relevant information.                                                                                                    |
| 4.       When all mandatory details are complete, click on Sign.         5.       Collect the specimen the usual way via specimen collection. If unsure of this process refer to QRG Ref. 238 Specimen Collection. Print a requisition for this order.         Print a requisition for this order.       Print or this order.         Print a requisition for this order.       Print or this order.         Print or this order.       Print or this order.         Print or this order.       Print or this order.                                                                                                    |         | Diden: for Signature           [Sol@] [P5]         [V7]         [Order Name         [Status         Start         Details                                                                     |
| 4.       When all mandatory details are complete, click on Sign.         5.       Collect the specimen the usual way via specimen collection. If unsure of this process refer to QRG Ref 238 Specimen Collection. Print a requisition for this order.         First a requisition for this order.       Print a requisition for this order.         Phene to print a requisition for this order.       Print a requisition for this order.         Output       Do not forget to handwrite the label for this bottle.                                                                                                    |         | ∠ RD8-GH Ward 22; Room D; D1 Fin#:4136412 Admit: 14/Jun/2018 11:04 85T<br>∠ Laboratory                                                                                                    |
| 4.       When all mandatory details are complete, click on Sign.         5.       Collect the specimen the usual way via specimen collection.<br>Print a requisition for this order.<br>Print a requisition for this order.         9.       To not forget to handwrite the label for this bottle.                                                                                                    |         | K Group and screen, blood Order 2/JUn(2013 15:01 Coll priority: Kounne, Collection D/) (Mr. 2) Jun (21 5:01 BS)     (Group & Sove) BST Please remember to print a requisition for this order. |
| 4.       When all mandatory details are complete, click on Sign.         5.       Collect the specimen the usual way via specimen collection. If unsure of this process refer to QRG Ref 238 Specimen Collection. Print a requisition for this order.         Find a screen, blod (Group Save)       15-TT-18-050024         Print a requisition for this order.       9:44 GMT         Ob not forget to handwrite the label for this bottle.                                                                                                    |         |                                                                                                    |
| 4.       When all mandatory details are complete, click on Sign.         5.       Collect the specimen the usual way via specimen collection. If unsure of this process refer to QRG Ref 238 Specimen Collection. Print a requisition for this order.         6.       Do not forget to handwrite the label for this bottle.                                                                                                    |         |                                                                                                    |
| 4.       When all mandatory details are complete, click on Sign.         5.       Collect the specimen the usual way via specimen collection. If unsure of this process refer to QRG Ref 238 Specimen Collection.         9.       Print a requisition for this order.         9.       Print 6 mt.         9.44 GMT       0.                                                                                                    |         | ⊥     Details for Group and screen, blood (Group Save)                                                                                                    |
| 4.       When all mandatory details are complete, click on Sign.         5.       Collect the specimen the usual way via specimen collection. If unsure of this process refer to QRG Ref 238 Specimen Collection.         9.       Print a requisition for this order.         9.       Print a requisition for this order.         9.       Do not forget to handwrite the label for this bottle.                                                                                                    |         | 🔐 😧 Details 🇊 Order Comments 🛛 🕼 Dagroses                                                                                                    |
| 4.       When all mandatory details are complete, click on Sign.         5.       Collect the specimen the usual way via specimen collection. If unsure of this process refer to QRG Ref 238 Specimen Collection. Print a requisition for this order.         9:       Group and screen, blood (Group Save)         1:       Print 6 mL         9:44 GMT         6.       Do not forget to handwrite the label for this bottle.                                                                                                    |         | + 2 h. ₽ ≥                                                                                                    |
| 4.       When all mandatory details are complete, click on Sign.         5.       Collect the specimen the usual way via specimen collection. If unsure of this process refer to QRG Ref 238 Specimen Collection. Print a requisition for this order.         Image: Street and screen, blood (Group Save)       15-TT-18-050024         Pink 6 mt.       9:44 GMT         6.       Do not forget to handwrite the label for this bottle.                                                                                                    |         | *Clinical details?                                                                                                    |
| 4.       When all mandatory details are complete, click on Sign.         5.       Collect the specimen the usual way via specimen collection. If unsure of this process refer to QRG Ref 238 Specimen Collection. Print a requisition for this order.         Frint a requisition for this order.       Print a requisition for this order.         Please remember to print a requisition for this order.       9:44 GMT         6.       Do not forget to handwrite the label for this bottle.                                                                                                    |         | *Collection Date/Time?: 26/06/2018 + 1501 + 1501 + 1551 *Transfusion/pregnancy history in the last 3months?: •                                                                                |
| 4.       When all mandatory details are complete, click on Sign.         5.       Collect the specimen the usual way via specimen collection. If unsure of this process refer to QRG Ref 238 Specimen Collection. Print a requisition for this order.         6.       Do not forget to handwrite the label for this bottle.                                                                                                    |         | *Previous atypical antibodies?: V Patient Category: NHS V                                                                                                    |
| 4.       When all mandatory details are complete, click on Sign.         5.       Collect the specimen the usual way via specimen collection. If unsure of this process refer to QRG Ref 238 Specimen Collection.         9.       Group and screen, blood (Group Save)         9.       Please remember to print a requisition for this order.         9.       Please remember to print a requisition for this order.         9.       Pink 6 mL         9.44 GMT                                                                                                    |         |                                                                                                    |
| 4.       When all mandatory details are complete, click on Sign.         5.       Collect the specimen the usual way via specimen collection. If unsure of this process refer to QRG Ref 238 Specimen Collection. Print a requisition for this order.         Fint a requisition for this order.       IS-TT-18-050024         Please remember to print a requisition for this order.       IS-TT-18-050024         Please remember to print a requisition for this order.       IS-TT-18-050024         Please remember to print a requisition for this order.       IS-TT-18-050024         Do not forget to handwrite the label for this bottle.       IS-TT-18-050024                                                                                                    |         |                                                                                                    |
| 4.       When all mandatory details are complete, click on Sign.         5.       Collect the specimen the usual way via specimen collection. If unsure of this process refer to QRG Ref 238 Specimen Collection. Print a requisition for this order.         6.       Do not forget to handwrite the label for this bottle.                                                                                                    |         |                                                                                                    |
| 4.       When all mandatory details are complete, click on Sign.         5.       Collect the specimen the usual way via specimen collection. If unsure of this process refer to QRG Ref 238 Specimen Collection. Print a requisition for this order.         6.       Do not forget to handwrite the label for this bottle.                                                                                                    |         |                                                                                                    |
| 4.       When all mandatory details are complete, click on Sign.         5.       Collect the specimen the usual way via specimen collection. If unsure of this process refer to QRG Ref 238 Specimen Collection. Print a requisition for this order.         6.       Do not forget to handwrite the label for this bottle.                                                                                                    |         |                                                                                                    |
| 4.       When all mandatory details are complete, click on Sign.         5.       Collect the specimen the usual way via specimen collection. If unsure of this process refer to QRG Ref 238 Specimen Collection.<br>Print a requisition for this order.         6.       Do not forget to handwrite the label for this bottle.                                                                                                    |         |                                                                                                    |
| 4.       When all mandatory details are complete, click on Sign.         5.       Collect the specimen the usual way via specimen collection. If unsure of this process refer to QRG Ref 238 Specimen Collection. Print a requisition for this order.         6.       Do not forget to handwrite the label for this bottle.                                                                                                    |         |                                                                                                    |
| <ul> <li>4. When all mandatory details are complete, click on Sign.</li> <li>5. Collect the specimen the usual way via specimen collection. If unsure of this process refer to QRG Ref 238 Specimen Collection.<br/>Print a requisition for this order.</li> <li>Group and screen, blood (Group Save)         <ul> <li>Please remember to print a requisition for this order.</li> <li>Pink 6 mL</li> <li>9:44 GMT</li> </ul> </li> <li>6. Do not forget to handwrite the label for this bottle.</li> </ul>                                                                                                    |         |                                                                                                    |
| <ul> <li>5. Collect the specimen the usual way via specimen collection. If unsure of this process refer to QRG Ref 238 Specimen Collection.<br/>Print a requisition for this order.</li> <li>Group and screen, blood (Group Save)</li> <li>Please remember to print a requisition for this order.</li> <li>Pink 6 mL</li> <li>9:44 GMT</li> <li>6. Do not forget to handwrite the label for this bottle.</li> </ul>                                                                                                    | 4.      | When all mandatory details are complete, click on Sign.                                                                                                    |
| <ul> <li>5. 238 Specimen Collection. If disare of this process refer to GRG Ref</li> <li>238 Specimen Collection.</li> <li>Print a requisition for this order.</li> <li>Group and screen, blood (Group Save)</li> <li>Please remember to print a requisition for this order.</li> <li>Pink 6 mL</li> <li>9:44 GMT</li> <li>6. Do not forget to handwrite the label for this bottle.</li> </ul>                                                                                                    |         | Collect the specimen the usual way via specimen collection. If unsure of this process refer to OPC Ref.                                                                                       |
| Print a requisition for this order.         Group and screen, blood (Group Save)         Please remember to print a requisition for this order.         Pink 6 mL         9:44 GMT                                                                                                    | 5.      | 238 Specimen Collection.                                                                                                    |
| Group and screen, blood (Group Save)       15-TT-18-0500024         Please remember to print a requisition for this order.       9:44 GMT         Pink 6 mL       9:44 GMT         6.       Do not forget to handwrite the label for this bottle.                                                                                                    |         | Print a requisition for this order.                                                                                                    |
| Please remember to print a requisition for this order.         Pink 6 mL       9:44 GMT         6.       Do not forget to handwrite the label for this bottle.                                                                                                    |         | Group and screen, blood (Group Save) 15-TT-18-0500024                                                                                                    |
| Pink 6 mL     9:44 GMT       6.     Do not forget to handwrite the label for this bottle.                                                                                                    |         | Please remember to print a requisition for this order.                                                                                                    |
| <ol> <li>Do not forget to handwrite the label for this bottle.</li> </ol>                                                                                                    |         | Pink 6 mL 9:44 GMT                                                                                                    |
| 6. Do not forget to handwrite the label for this bottle.                                                                                                    |         |                                                                                                    |
|                                                                                                    | 6.      | Do not forget to handwrite the label for this bottle.                                                                                                    |